# 

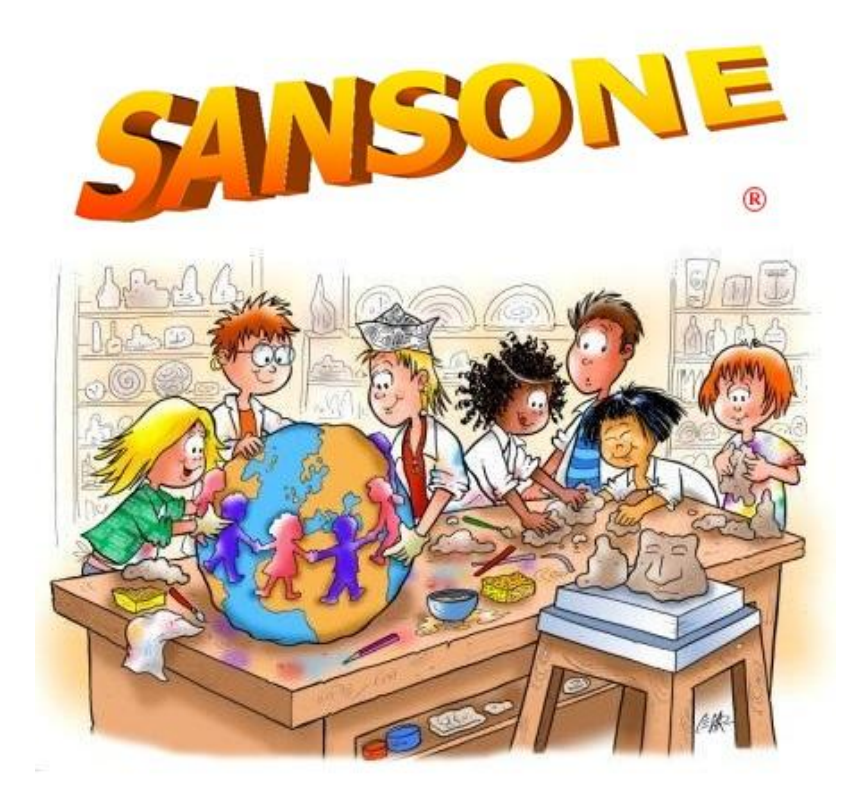

il nostro sistema per la gestione dei dati e l'iscrizione alle proposte degli Oratori

# MANUALE UTENTI

**Sansone** (*http://sansone.clsoft.it*) è un servizio studiato per cercare di semplificare il modo in cui gli oratori affrontano ogni giorno le questioni organizzative, amministrative e logistiche.

Siamo ormai nel terzo millennio e la tecnologia entra ogni giorno nelle nostre case, i ragazzi usano il PC con disinvoltura per giocare, collegarsi ad internet, chattare; da oggi lo useranno anche per iscriversi alle varie proposte dell'Oratorio.

Questo sistema nasce dall'esperienza degli oratori della Diocesi di Milano e dalle loro esigenze. Come può il Don sapere quanti ragazzi ci sono ogni giorno all'oratorio? In quanti si fermeranno alla mensa oggi? Chi si è iscritto alla gita? Chi verrà in piscina?

Questi dati sono sempre stati a disposizione del Don, ma la difficoltà nasce dal fatto di poterli consultare con facilità e di poterli modificare man mano che la situazione si evolve.

In questa ottica *C&L s.r.l.* ha creato uno strumento facile, versatile e che non richieda necessariamente un'abilità specifica nell'uso del computer.

Ogni ragazzo si dovrà iscrivere all'oratorio compilando il **Modulo dei dati personali** e consegnarlo in segreteria dell'oratorio. Il modulo verrà dato ai ragazzi a catechismo, o si potrà trovare direttamente in segreteria.

Ad ogni ragazzo verrà creato un profilo web su Sansone col quale, attraverso un **Nome Utente** e una **Password**, il genitore (o se il genitore lo ritiene, direttamente il ragazzo), potrà accedere in qualsiasi momento alla pagina del figlio e iscriverlo alle attività che interessano (catechismo, pizzate, gite, oratorio estivo, laboratori ecc...).

Ogni ragazzo riceverà un **braccialetto** personale che sarà utilizzato durante l'oratorio feriale per registrare gli ingressi, le uscite e le presenze alla mensa e, prossimamente, potrà essere utilizzato anche per le spese al Bar. Su Sansone, infatti, è possibile avere un **Portafoglio Virtuale** con un credito (da ricaricare in segreteria) che verrà scalato tutte le volte che ci si iscrive ad una attività che prevede un contributo (gita, mensa, pizzata, ecc...).

**Sansone** è anche **mobile** (*http://sansonemobile.clsoft.it*) per essere usato comodamente dal proprio Smartphone.

## 1. PRIMO ACCESSO A SANSONE

Dopo avere effettuato l'iscrizione in segreteria tramite il *Modulo Dati personali* riceverete una mail. Cliccando direttamente sul link o entrando nella pagina *http://sansone.clsoft.it* si giunge al **Login di Sansone**.

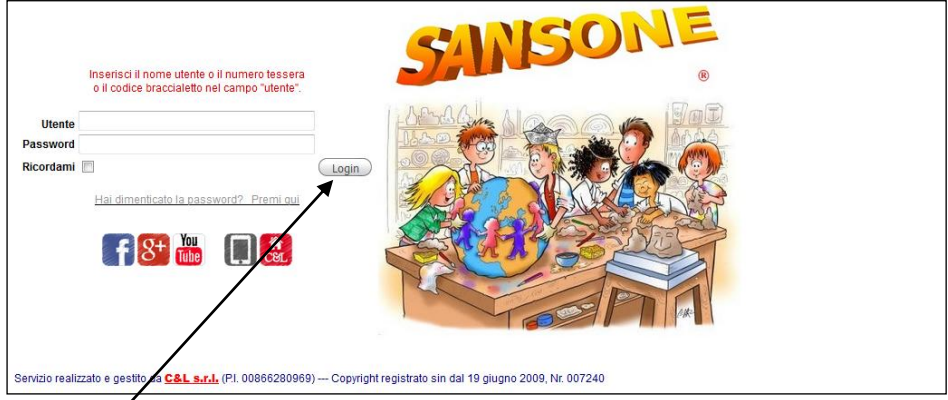

Inerite il **Nome Utente** e la **Password** che avete ricevuto e cliccate su **Login**.

# 2. CAMBIO PASSWORD E INSERIMENTO FOTO

Dopo essere entrati nella pagina personale, la prima cosa da fare è cambiare il *Nome Utente* e la *Password* inserendo quelli personali. Cliccate sulla **chiave inglese**.

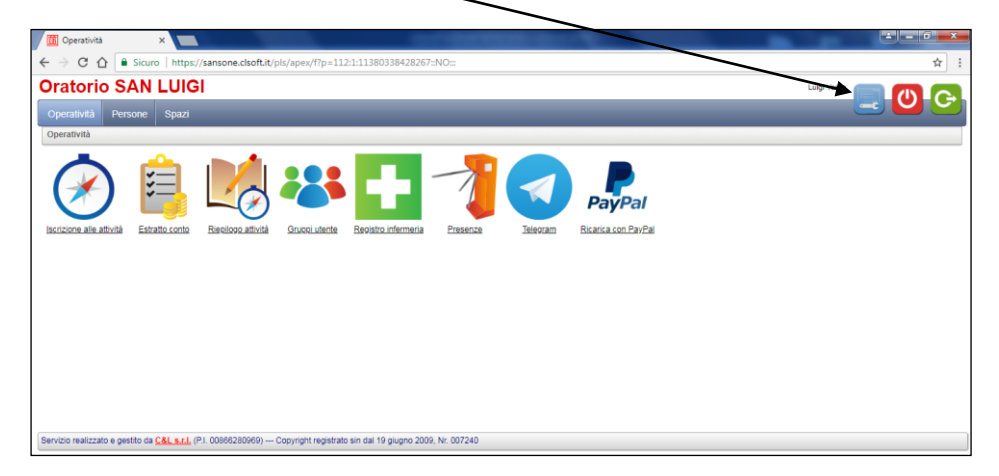

Quindi potete modificare il vostro *Nome Utente* e inserire la *Password* che preferite digitandoli negli appositi spazi.

Confermate sempre i vostri cambi cliccando sui tasti gialli.

| To Profilo Utente × +                                                                            |                                               |
|--------------------------------------------------------------------------------------------------|-----------------------------------------------|
| 😧 🛈 🎤 🔏 🛛 sansone.clsoft.it/pls/apex/f?p=112:9993:6130189381271::NO:::&success_msg=La Password d | stata aggiornata<br>%2 C Q. Cerco 🔄 🖨 🔅 😎 🗉   |
|                                                                                                  |                                               |
|                                                                                                  |                                               |
| Modifica nome utente                                                                             | Cambia Nome Utente Torna alla pagina iniziale |
| Imposta il tuo nome utente                                                                       |                                               |
| Modifica indirizzo e-mail                                                                        | Cambia e-m@il                                 |
| Imposta indirizzo e-mail principale                                                              |                                               |
| Modifica Password                                                                                | (Cambia Password)                             |
| Digita la nuova Password                                                                         |                                               |
| Ridigita per conferma la nuova Password                                                          |                                               |

Dopo essere tornati alla *Pagina Iniziale* cliccando sul tasto, cliccate sulla finestra **Persone.** 

10

Per accedere alla propria anagrafica è sempre necessario cliccare sulla **matita**.

Una volta entrati nella propria anagrafica cliccate sulla scritta **Foto** per inserire la vostra foto (**non** 

è un obbligo inserire la foto, ma può essere sempre utile averla). Cliccate quindi su **Carica** (o su *Acquisisci* se avete una webcam) e selezionate la foto dalle proprie cartelle del PC cliccando su **Sfoglia**. Cliccando di nuovo su **Crea** la foto viene inserita nel programma. La foto deve essere *approvata* dall'amministratore del sistema (il Don).

| C Persone - Foto X                                                                                                    | 100         | الصالف | 5 × |
|----------------------------------------------------------------------------------------------------|-------------|--------|-----|
| $\epsilon \rightarrow c \Delta$                                                                                       | 3           |        | ☆ : |
| Oratorio SAN LUIGI                                                                                                    | Luigi Verga |        |     |
| Operativită Persone Spazi                                                                                             |             |        | 9   |
| Elenco Persona - Foto                                                                                                 |             |        |     |
| Verga Luigi                                                                                                    |             |        |     |
| Anagrafica Famiglia Rubrica Gruppi Formazione Classi roto Allegati Sacramenti Attività Svolte Portafoglio             |             |        |     |
| Carica Acquisisci                                                                                                    |             |        |     |
| Nessuna fotografia inserita.                                                                                          |             |        |     |
|                                                                                                    |             |        |     |
|                                                                                                    |             |        |     |
|                                                                                                    |             |        |     |
|                                                                                                    |             |        |     |
|                                                                                                    |             |        |     |
|                                                                                                    |             |        |     |
|                                                                                                    |             |        |     |
|                                                                                                    |             |        |     |
|                                                                                                    |             |        |     |
| Servizio realizzato e gestito da CAL s.r.t. (P1. 00866280969) Copyright registrato sin dai 19 giugno 2009, Nr. 007240 |             |        |     |

*NB:* In ogni schermata sul lato destro trovate sempre le istruzioni e le informazioni necessarie per operare.

#### **3. ANAGRAFICA PERSONALE**

Nell'anagrafica personale vi sono molte voci. Se volete modificare qualche dato occorre farlo fare dalla segreteria dell'Oratorio.

Ĝli unici due dati modificabili dagli utenti sono l'inserimento della fotoprofilo (che deve essere comunque sempre approvata dall'amministratore del sistema: il Don), e nella pagina **Portafoglio**, la spesa massima giornaliera spendibile al bar. Ricordatevi sempre di confermare i vostri inserimenti cliccando sui tasto giallo **Applica cambiamenti**.

| 📶 Persona - Portafoglio 🛛 🗙 📃                                                                                                    | ÷ - 6 - ×       |
|----------------------------------------------------------------------------------------------------|-----------------|
| $\boldsymbol{\leftarrow} \rightarrow \mathbf{C} \ \boldsymbol{\bigtriangleup} \ \mathbf{\hat{a}} \ \mathbf{\hat{s}curo} \   \ \mathbf{https://sancone.clsoft.it/pls/apex/f?p=112:512:11380338428267::NO:512:P512_JD_PERSONA:547418:cs=3664E5DDAA502F51E1E5865-83D5F81F6} $ | ☆ :             |
| Oratorio SAN LUIGI                                                                                                    | Luigi Verga 🥅 🖪 |
| Operatività Persone Spazi                                                                                                    |                 |
| Elenco Persona - Portafoglio                                                                                                    |                 |
| Verga Luigi         Augusta         Fampla         Rubrica         Gruppi         Formazone         Classi         Foto         Allegati         Sacrament         Mixid Svotle         Portafoglo                                                                         |                 |
| Portafoglio Appica cambiamenti                                                                                                    |                 |
| Credito Istituzionale 0 Credito Istituzionale Familia Credito Commerciale Familia Credito Commerciale Familia Nessuna scontistica impostata Punti 0                                                                                                    |                 |
| Spesa massima giornaliera                                                                                                    |                 |
| Attività gratuite Si & No                                                                                                    |                 |
|                                                                                                    |                 |
|                                                                                                    |                 |
|                                                                                                    |                 |
|                                                                                                    |                 |
|                                                                                                    |                 |
|                                                                                                    |                 |
| servizio realizzato e gestito da <u>s.e. s.r.t.</u> (M. UUBOZBUMON) Copyright registrato sin dai 1º grugno 2009, Nr. 007240                                                                                                    |                 |

# 4. LA PAGINA "OPERATIVITÀ"

Cliccando su **Operatività** trovi le operazioni che puoi fare con Sansone anche da casa.

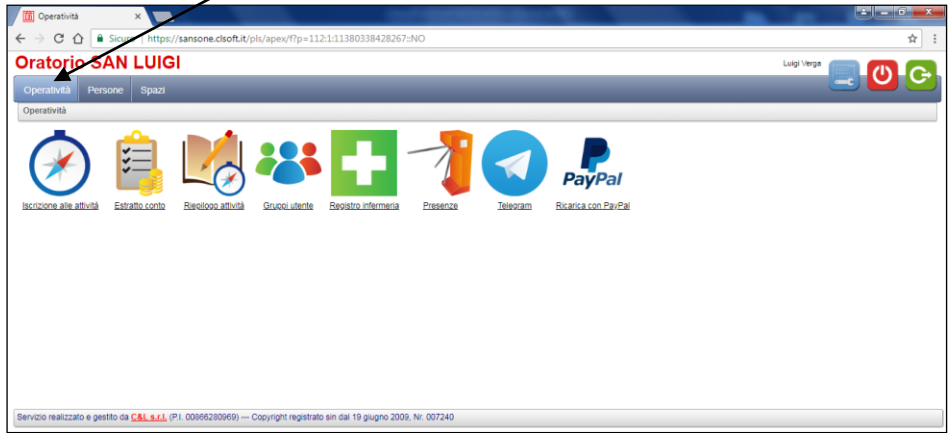

#### **F ISCRIZIONE ALLE ATTIVITÀ**

Cliccare su **Iscrizione attività** e poi su **Prosegui**. Sansone chiede poi di selezionare la **sede** in cui si organizza l'attività. Si potrà dunque scegliere "Comunità Pastorale" per le attività comuni, o i singoli oratori.

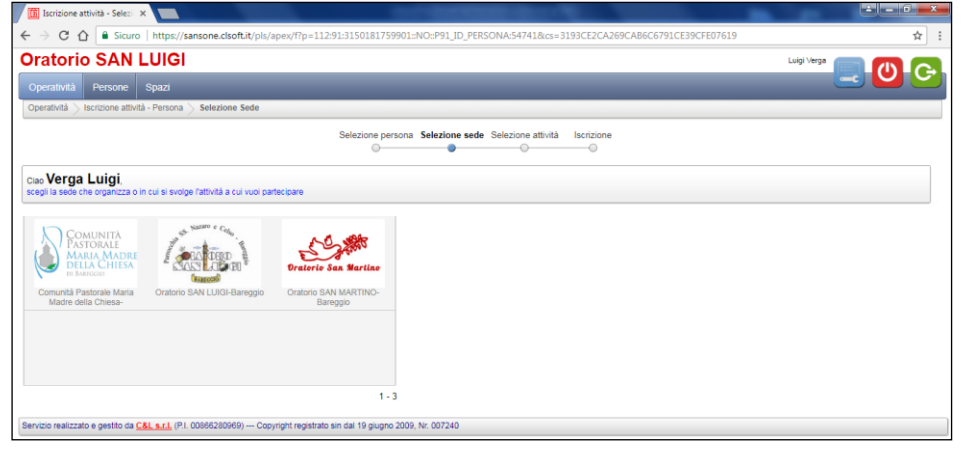

Si giunge quindi alla pagina in cui scegliere le attività.

| Iscrizione                                                                   | attivitā; - selezi 🗙                                                     |                                    | _                                                                   |                                  |                 |                |                      |                    |               |               | _         |                    |                      |
|------------------------------------------------------------------------------|--------------------------------------------------------------------------|------------------------------------|---------------------------------------------------------------------|----------------------------------|-----------------|----------------|----------------------|--------------------|---------------|---------------|-----------|--------------------|----------------------|
| $\leftrightarrow$ C +                                                        | 🟠 🔒 Sicuro                                                               | https://sansone.cl                 | lsoft.it/pls/apex/f?p                                               | p=112:92:3                       | 150181759       | 901::::P92_IE  | _SEDE,P92_ID_PERSO   | NA:101,5474        | 418/cs=32A508 | 1AB1ACEEDB7D0 | 43A736CA5 | 162E2              | ☆ :                  |
| Oratori                                                                      | io SAN L                                                                 | UIGI                               |                                                                     |                                  |                 |                |                      |                    |               |               |           | Luigi Verga        |                      |
| Operatività                                                                  | Persone S                                                                | pazi                               |                                                                     |                                  |                 |                |                      |                    | _             | _             |           | _                  |                      |
| Operatività                                                                  | Iscrizione attività -                                                    | Persona 📏 Selezio                  | ne Sede > Selezior                                                  | e attività                       | _               |                |                      | _                  | _             |               |           |                    |                      |
|                                                                              |                                                                          |                                    |                                                                     | S                                | elezione per    | sona Selezi    | one sede Selezione a | <b>ttività</b> Isc | rizione<br>-© |               |           |                    |                      |
| Ciao <b>Verg</b> i<br>il tuo credito i<br>il tuo credito c<br>il tuo Bonus è | a Luigi,<br>stituzionale residuo<br>commerciale residuo<br>e di 0 punti. | è 0€,<br>è 0€,                     | ità esposte hanno le s<br>tengono alla tipolog<br>Inizio attività d | seguenti car<br>ia (Tutte)<br>al | atteristiche:   | 1 al           |                      |                    |               |               |           |                    |                      |
| Applica<br>filtro per<br>Tipologia                                           | Scegli l'attività a cui                                                  | iscriverti o rinuncian             | e cliccando sull'immaj<br>Go                                        | ane della co<br>Actions          | ionna 'iscrizio | sci            | Termine Iscrizioni   | Posti              | Prezzo €      | Prezzo a te € | Punti     | Gr Att Alternative | Iscrizione           |
| <b>S</b>                                                                     | 癫                                                                        | Iscrizione genera                  | ia 🛁                                                                | ٩                                | 11/06/18        | 13/07/18       | 10/07/18 17:30       | Illimitati         | 15,00         | 15,00         | 0         |                    | In sede -<br>Sincola |
| <b>#</b>                                                                     |                                                                          | 1^ settimana -<br>Mensa LUNEDI'    |                                                                     | ٩                                | 11/06/18        | 11/06/18       | 11/06/18 09:30       | Illimitati         | 6,00          | 6,00          | 0         |                    | Da casa -<br>Singola |
| <u>_</u>                                                                     | <b></b>                                                                  | 1^ settimana -<br>Quota settimanal | • 🔶                                                                 | ٩                                | 11/06/18        | 15/06/18       | 15/06/18 17:30       | Illimitati         | 17,00         | 17,00         | 0         |                    | Da casa -<br>Singola |
| <br>                                                                         |                                                                          |                                    |                                                                     |                                  |                 |                |                      |                    |               |               |           |                    | 1 - 3                |
| Servizio realizza                                                            | ato e gestito da C&L                                                     | <u>s.r.l.</u> (P.I. 00866280       | 969) Copyright reg                                                  | pistrato sin d                   | lal 19 giugno : | 2009, Nr. 007. | 240                  |                    |               |               |           |                    |                      |

Selezionate l'attività a cui iscrivervi selezionando l'immagine (la freccina) sotto la colonna **Iscrizione**.

Confermando l'iscrizione verrà scalato dal *Portafoglio Virtuale* il costo dell'attività. Sarà possibile disiscriversi dall'attività solo fino al termine indicato, il costo sarà, ovviamente, riaccreditato sul *Portafoglio*.

**NB**: Alcune attività sono impostate "a cascata", cioè richiedono la previa iscrizione ad altre attività (es. non posso iscrivermi alla "*Mensa*" dell'oratorio feriale se non sono prima iscritto all'evento "*Iscrizione generale*" e all'evento "*Prima/Seconda/ecc... Settimana – Quota settimanale*").

La finestra gialla segnala eventuali errori (mancanza di credito, o altro...).

#### *ESTRATTO CONTO*

Cliccando su **Estratto conto** ed indicando il **Periodo** e la **Causale** è sempre possibile verificare il proprio estratto conto: saranno sempre indicate tutte le operazione intervenute in qualsiasi luogo (segreteria, bar, da casa) sul proprio conto depositato sul profilo, permettendo sempre la massima trasparenza e il massimo controllo.

| Estratto Conto                                  | ×                                                  |              |                    |                   |         |                |          |            |                           |        |                       |                                                                        |
|-------------------------------------------------|----------------------------------------------------|--------------|--------------------|-------------------|---------|----------------|----------|------------|---------------------------|--------|-----------------------|------------------------------------------------------------------------|
| $\leftrightarrow \Rightarrow c \diamond$        | Sicuro   https://sansone.cl                        | soft.it/pls  | /apex/f?p=112      | 2:35:727733871    | 5322::N | D:RP::8(cs=353 | D910EA11 | L7F3E54930 | B32378BEBEA3              |        |                       | ☆ :                                                                    |
| Oratorio                                        | SAN LUIGI                                          |              |                    |                   |         |                |          |            |                           |        |                       | Luigi Verga 📄 🖪 🦲                                                      |
| Operatività I                                   | Persone Spazi                                      |              |                    |                   |         |                |          |            |                           |        |                       |                                                                        |
| Operatività > Est                               | tratto conto                                       |              |                    |                   |         |                |          |            |                           |        |                       |                                                                        |
| Persona Vej<br>Periodo dal 01/0<br>Causale (Tut | rga Luigi<br>1/2018 💼 al 🔹                         | ) <b>iii</b> | •                  |                   |         |                |          |            |                           |        |                       | Informazioni                                                           |
| Data                                            | Descrizione                                        | Note         | Istituzionale      | Commerciale       | Punti   | Partecipanti   | Inizio   | Fine       | Tipo attività             | Classe | Sede                  | In questa pagina è possibile<br>elencare tutti i movimenti effettuati  |
| 14/03/18                                        | Versamento credito                                 |              | 100,00             | 0,00              | 0       | 0              |          |            |                           |        | Oratorio SAN<br>LUIGI | nel periodo indicato.<br>Oltre al periodo, deve essere                 |
| 14/03/18                                        | Iscrizione generale                                |              | -15,00             | 0,00              | 0       | 1              | 11/06/18 | 13/07/18   | Oratorio                  |        | Oratorio SAN<br>LUIGI | specificato almeno un parametro.                                       |
| 14/03/18                                        | 1^ settimana - Quota<br>settimanale                |              | -17,00             | 0,00              | 0       | 1              | 11/06/18 | 15/06/18   | Iscrizione<br>Settimanale |        | Oratorio SAN<br>LUIGI | presente, costituisce la somma di<br>tutti i movimenti precedenti alla |
| 14/03/18                                        | 1^ settimana - Mensa LUNEDI'                       |              | -6,00              | 0,00              | 0       | 1              | 11/06/18 | 11/06/18   | Mensa                     |        | Oratorio SAN<br>LUIGI | data di inizio periodo.                                                |
| Saldo                                           |                                                    |              | 62,00              | 0,00              | 0       |                |          |            |                           |        |                       |                                                                        |
| TOTALE<br>Economic dati                         |                                                    |              | 62,00              | 0,00              | 0       |                |          |            |                           |        |                       |                                                                        |
| Espona dati                                     |                                                    |              |                    |                   |         |                |          |            |                           |        | 1-                    | 4                                                                      |
| Servizio realizzato e                           | e gestito da <u>C&amp;L s.r.l.</u> (P.I. 008662809 | 969) Co      | pyright registrate | sin dal 19 giugno | 2009, N | r. 007240      |          |            |                           |        |                       |                                                                        |

## **FRIEPILOGO ATTIVITÀ**

Il **Riepilogo attività** permette di verificare le attività dell'Oratorio a cui si è iscritti.

#### **GRUPPI UTENTE**

La pagina **Gruppi Utente** permette di vedere a quali gruppi si appartiene. Per es. il "Gruppo Chierichetti" o il "Coretto", ecc...

#### *The Registro Infermeria*

Se durante le attività dell'Oratorio è necessario un intervento di infermeria, viene segnalato qui dagli incaricati. Oppure qui si trovano eventuali comunicazioni che i genitori hanno fornito al Don per gestire al meglio la salute del ragazzo (es. allergie da osservare durate la Mensa). Questa pagina è coperta dalla massima privacy: oltre all'Utente interessato è visibile solo al Don.

Ci auguriamo tutti che questa pagina resti sempre vuota!!!

#### Tresenze

Nella pagina **Presenze**, sempre selezionando il periodo, è possibile per i genitori verificare, in tempo reale, se il figlio è presente in oratorio. Questo è possibile solo se il ragazzo e passato dagli incaricati che hanno segnato la presenza passando il gadget fornito sui sensori.

#### **5. SANSONE MOBILE**

Tutte le operazioni più comuni è possibile effettuarle comodamente anche dal proprio Smartphone. È sufficiente aprire un browser qualunque sullo Smartphone (es. *Safari* per l'iPhone) e digitare *http://sansonemobile.clsoft.it*. Per comodità può essere utile salvare la pagina di Sansone direttamente sulla homepage del proprio smartphone cosi da accedervi con un clic.

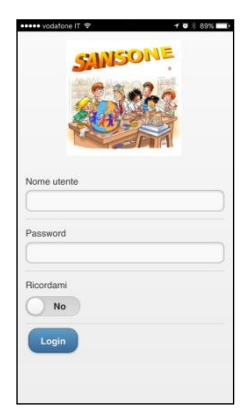

## **5. TELEGRAM**

Sansone utilizza anche Telegram per comunicare le notifiche agli Utenti. Perché questo avvenga occorre scaricare l'applicazione sul proprio smartphone e abilitare il proprio numero.

Per associare il proprio numero a Sansone è sufficiente cliccare sull'icona **Telegram** e seguire le istruzioni di Sansone.

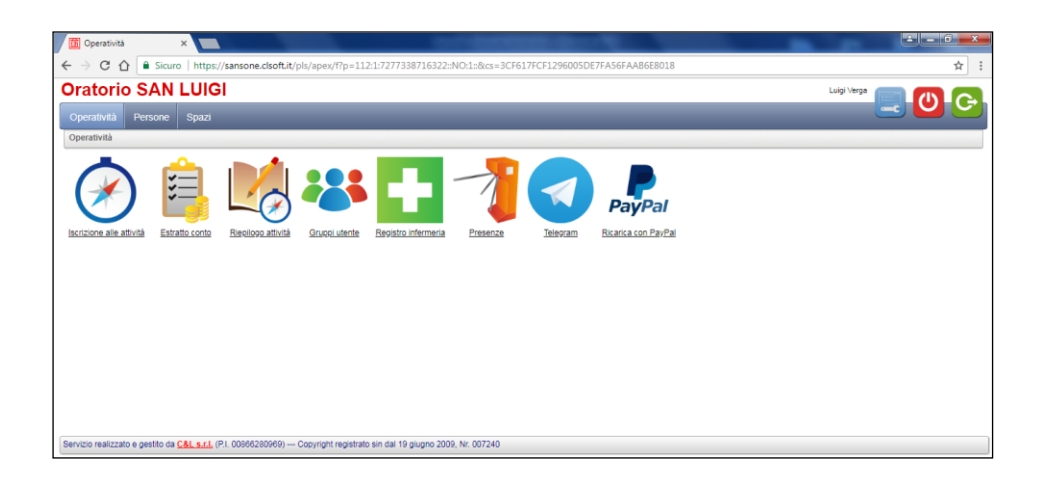

# 6. PAYPAL

Al posto di recarsi in segreteria dell'Oratorio e caricare il conto versando i contanti, è possibile utilizzare il sistema **Paypal**.

È sufficiente cliccare sull'icona Paypal e digitare l'importo da addebitare. Nella voce "Importo della ricarica" apparirà immediatamente i credito effettivamente caricato al netto delle commissioni.

| T Ricarica con Paypal X                                                                                                    | ± = 0 = ×                                                                                                    |
|----------------------------------------------------------------------------------------------------|----------------------------------------------------------------------------------------------------|
| $\leftarrow \rightarrow \mathbf{C} \ \mathbf{\hat{O}} \ \mathbf{\hat{P}}$ Sicuro   https://sansone.clsoft.it/pls/apex/f?p=112:130:7277338716322_rO:RP.130:                                                                                                    | ☆ :                                                                                                    |
| Oratorio SAN LUIGI                                                                                                    | Luigi Verga 📄 🕕 🤁                                                                                                    |
| Operatività Persone Siazi                                                                                                    |                                                                                                    |
| Operatività > Ricarica con Paypu                                                                                                    |                                                                                                    |
| Persona Verga Luigi C C                                                                                                    | Informazioni                                                                                                    |
| Conto  Importo addebito Ingorto addebito 9,32  e - E Timporto che verrà accestato sulla carta di creato o sul conto PayPali Importo della ricarta 9,32  e - E Timporto che verrà accredato su Sansore (Importo addebito meno le commission) ParyPari Paga addesso | Configuration and early and early and ear |
| ll modo ranido e sicuro per pagare                                                                                                    | Istituzionale o quello<br>Commerciale e indica l'importo.                                                                                                    |
| n mous rapidu e sicuru per pagare                                                                                                    | Attenzione che l'importo ricaricato<br>potrà essere inferiore per via delle<br>commissioni applicate dalle carte<br>di credito o PayPal.                                                                                                    |
|                                                                                                    |                                                                                                    |
| Servizio realizzato e gestito da C&L s.r.l. (Pl. 00966280969) Copyright registrato sin dal 19 giugno 2009, Nr. 007240                                                                                                    |                                                                                                    |

A questo punto cliccare sul tasto "PayPal Paga adesso" e si aprirà la finestra del pagamento tramite PayPal.

| Ricarica con Paypal X                                             | ter defend der R                                                | <u>= 0 ×</u>                                                                                                   |
|-------------------------------------------------------------------|-----------------------------------------------------------------|----------------------------------------------------------------------------------------------------|
| ← → C ☆ Sicuro   https://sansone.clsoft.it/pls/apex/f?p=11        | 2:130:7277338716322::NO:RP,130::                                | ☆ :                                                                                                    |
| Oratorio SAN LUIGI                                                |                                                                 |                                                                                                    |
| Operatività Persone Spazi                                         | Accedi al tuo conto PayPal - Google Chrome                      |                                                                                                    |
| Operatività S Ricarica con Paypat                                 | PayPal, Inc. [US]   https://www.paypal.com/checkoutnow?locale.x |                                                                                                    |
| Persona Verga Luigi                                               | PayPal                                                          |                                                                                                    |
| Conto   Istituzionale  Commerciale                                | Paga con PayPal                                                 |                                                                                                    |
| Importo addebito 10 € - E' l'importo che verrà addebitati         |                                                                 | NOR E NECESSARD UN ADEDUNT PRITAL                                                                              |
| Importo della ricarica 9,32 € - E' l'importo che verrà accreditat | Indirizzo email                                                 | Con PayPal puoi ricaricare il tuo<br>conto Sansone direttamente da                                             |
|                                                                   |                                                                 | casa, utilizzando il tuo conto<br>PayPal o la tua carta di credito.                                            |
|                                                                   | Password                                                        | Scegli se caricare il conto                                                                                    |
|                                                                   | Rimani connesso e paga in modo più rapido (?)                   | Commerciale e indica l'Importo.<br>Attenzione che l'importo ricaricato<br>porta essere inferiore ner via delle |
|                                                                   | Accedi                                                          | commissioni applicate dalle carte<br>di credito o PayPal.                                                      |
|                                                                   | Problemi di accesso?                                            |                                                                                                    |
|                                                                   | oppure                                                          |                                                                                                    |
|                                                                   |                                                                 |                                                                                                    |
|                                                                   | Paga con una carta                                              |                                                                                                    |
|                                                                   | Annulla e toma al sito Parrocchia Sa. Nazaro e Celso            |                                                                                                    |

Se si ha un account PayPal sarà sufficiente inserire e-mail e password per loggarsi e procedere al pagamento, oppure cliccare su "Paga con una carta" e inserire i dati della carta di credito (anche prepagata) richiesti. Concludere la transazione cliccando su "Paga adesso".